## 1. Connect Wireless ที่เครื่องคอมพิวเตอร์ กับ Router หรือ Access Point

1.คลิกขวาที่ไอคอน 🌌 ด้านล่างขวาจอคอมพิวเตอร์ เลือก View Available Wireless Network

| Change Windows Firewall settings |
|----------------------------------|
| Open Network Connections         |
| Repair                           |
| View Available Wireless Networks |
|                                  |

### 2.เลือกชื่อ Router หรือ Access Point จากนั้นคลิก Connect

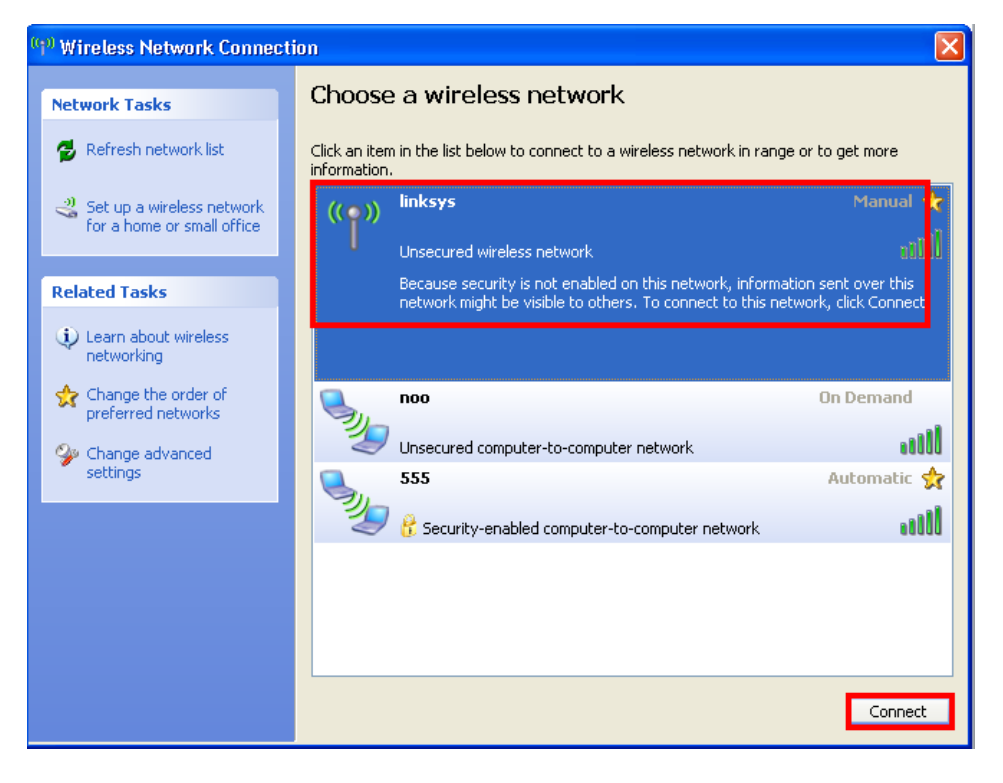

# <u>2. ตรวจสอบ IP Address ที่เครื่องคอมพิวเตอร์ เพื่อจะนำไปเซ็ตที่เครื่อง Printer</u>

#### 1.ไปที่ **Start** เลือก **Run**

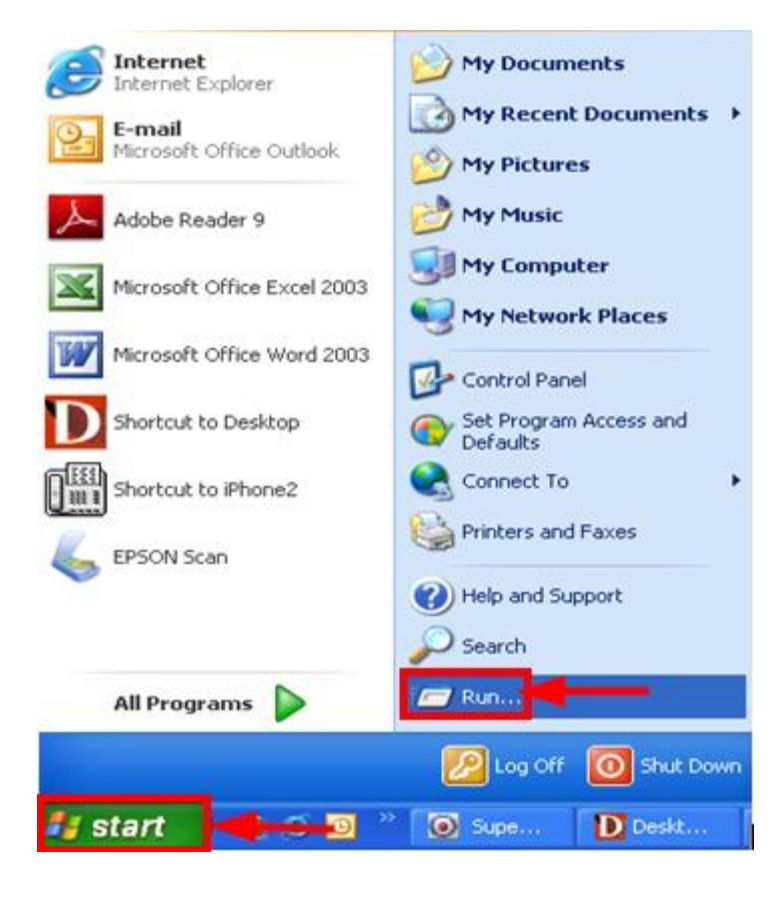

#### 2.จะปรากฎหน้าต่าง ดังรูป ให้พิมพ์ cmd แล้วคลิก OK

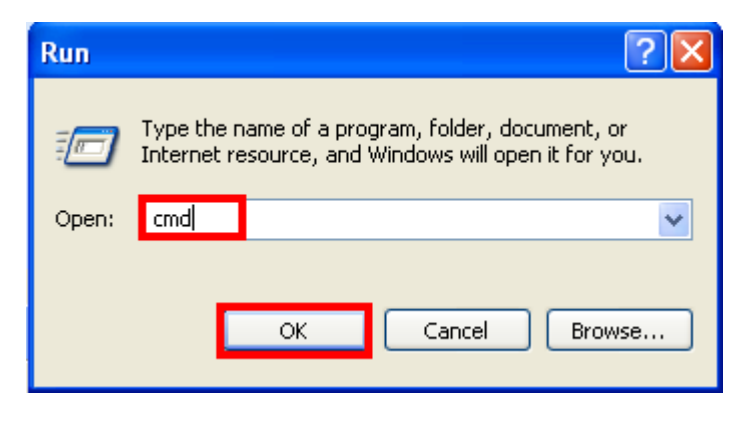

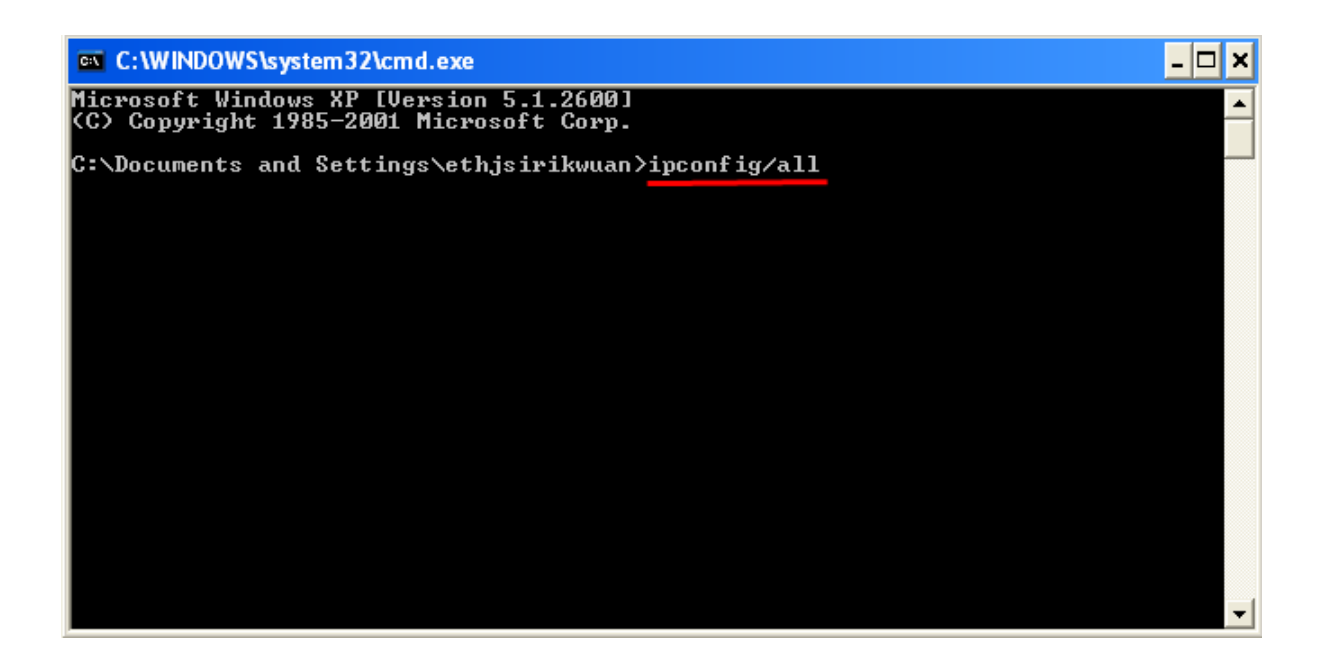

4.จะปรากฎหน้าต่าง ดังรูป ซึ่งจะโชว์ IP Address ของคอมพิวเตอร์ หลังจากนั้นให้หา IP Address ว่างให้เครื่อง Printer เพื่อจะนำ IP Address ไปเช็ตที่เครื่อง Printer โดยให้ IP Address อยู่ในวง Network เดียวกันแต่ไม่ให้ซ้ำกัน เช่น IP Address ของคอมพิวเตอร์ เป็น **192.168.1.103** ต้องเซ็ต IP ของ printer ให้เป็น **192.168.1.110** 

| C:\WINDOWS\system32\cmd.exe           | < |
|---------------------------------------|---|
| <pre>apter     Physical Address</pre> | J |

5. ถ้าต้องการเช็คว่า IP Address ที่จะนำไป Set ที่ Printer เป็น IP ที่ว่างหรือไม่ ให้พิมพ์คำว่า **ping เคาะวรรค แล้วตามด้วย IP ที่ต้องการเช็ค เช่น ping 192.168.1.110** แล้วกด Enter (เลข IP Address สามารถเปลี่ยนได้ ตามปลายทาง)

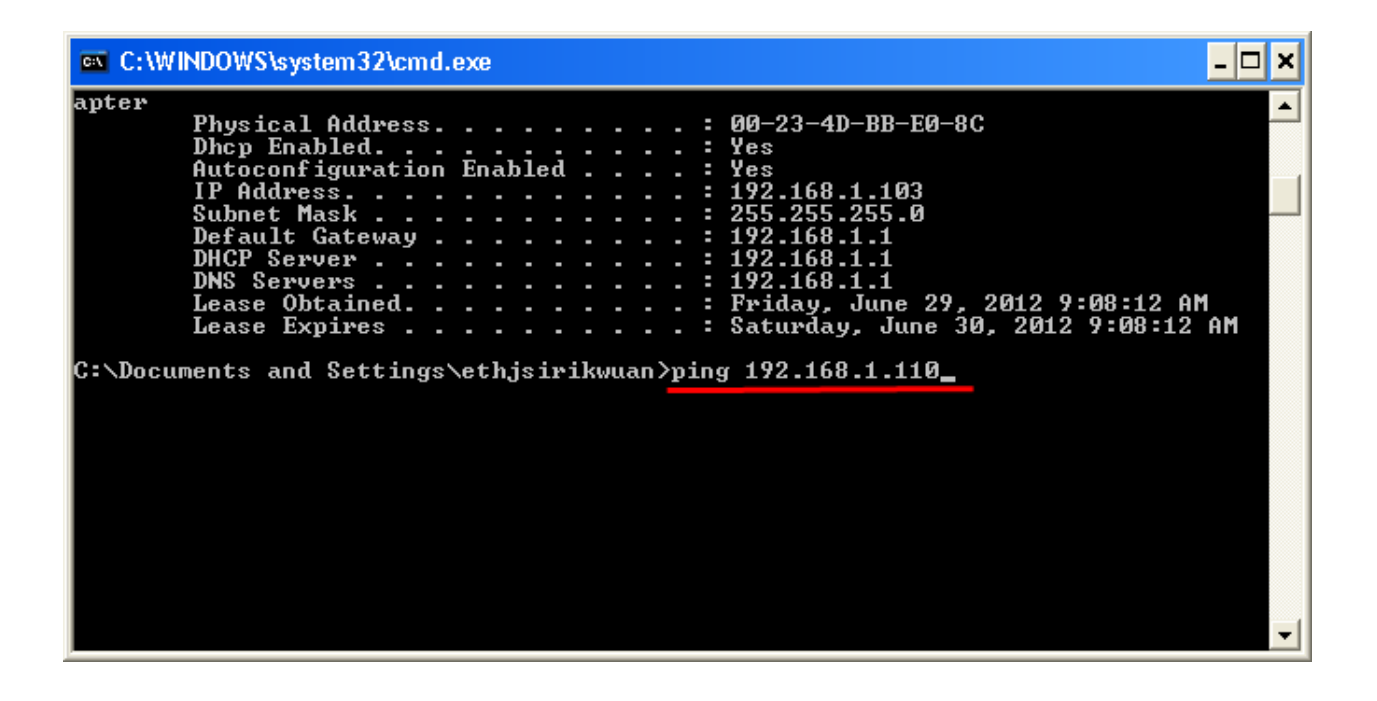

6. ถ้ามีสัญญาณจะขึ้นข้อความว่า Reply from ... (เลข IP Address ตามเครื่องปลายทาง) <mark>คือ IP ถูกใช้ไปแล้วไม่สามารถนำมา</mark>

### เข็ตที่เครื่อง Printer ได้

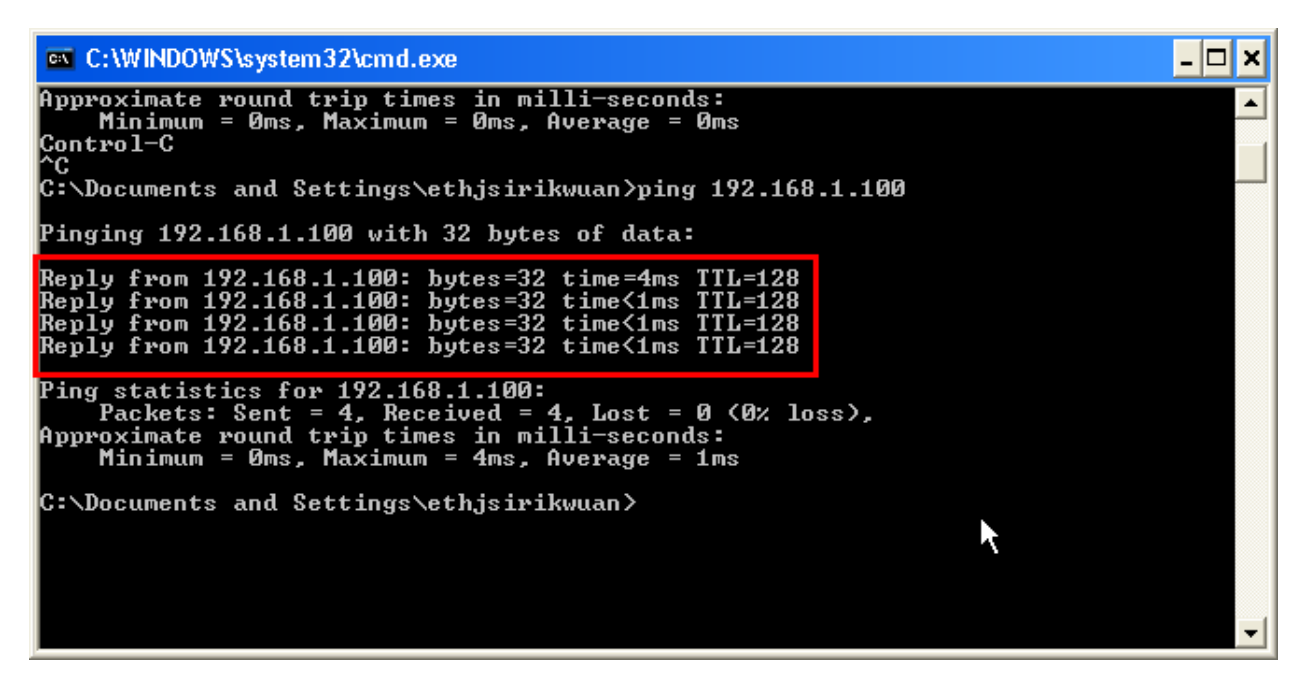

7. แต่ถ้าไม่มีสัญญาณจะขึ้นมาว่า Request timed out **(แสดงว่า IP Address ด้วนี้เป็นค่าว่าง ให้นำ IP ด้วนี้ไป Set** ที่ **Printer)** 

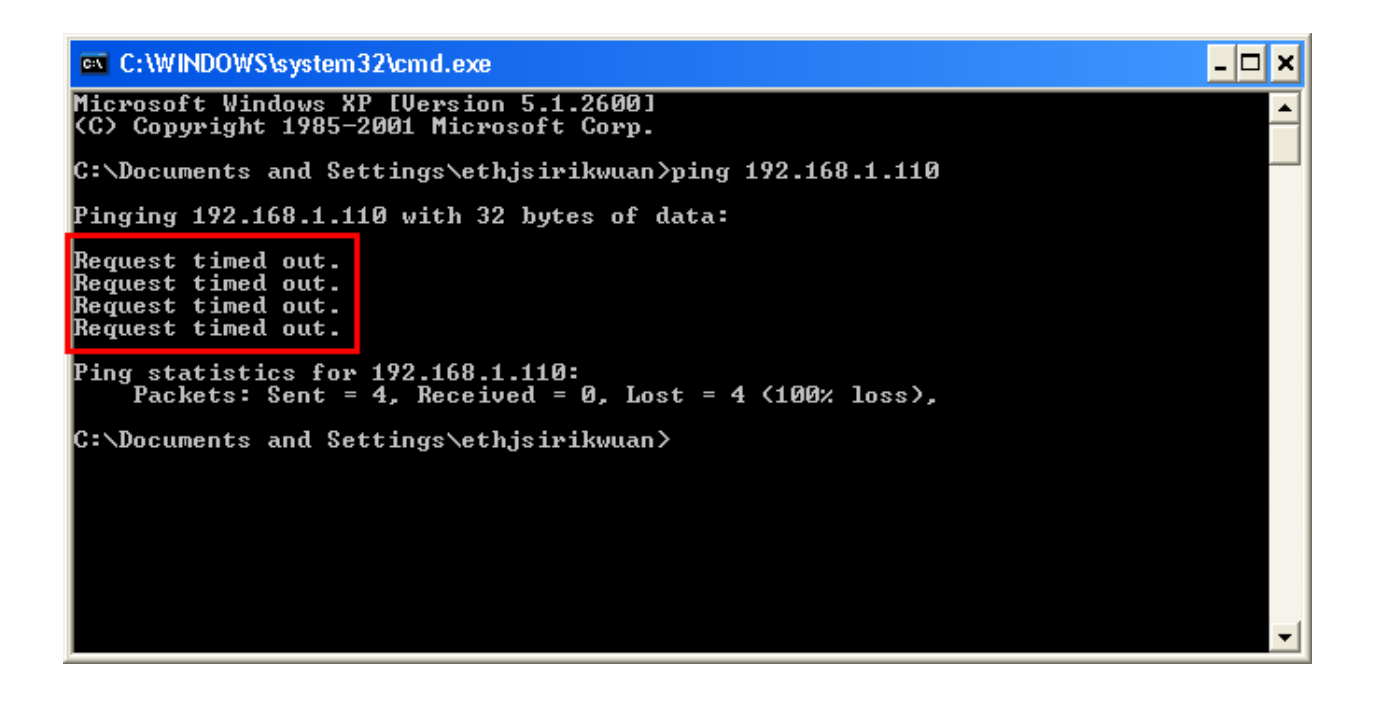

# 3. Set ค่าที่เครื่อง Printer

\*\*<u>ถ้าเครื่องพิมพ์เคยเช็ต Wi-Fi ไว้แล้วให้ทำตามขั้นตอนดังต่อไปนี้ แต่ถ้ายังไม่เคยเช็ตให้ข้ามไปที่ข้อ5.</u>

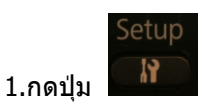

แล้วกดปุ่มลูกศรเลื่อนลง เลือก Restore Default Setting จากนั้นกดปุ่ม OK

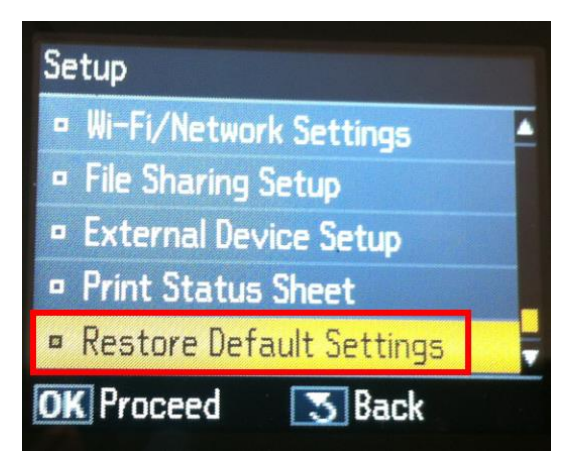

2.เลือก Wi-Fi /Network Setting จากนั้นกดปุ่ม OK

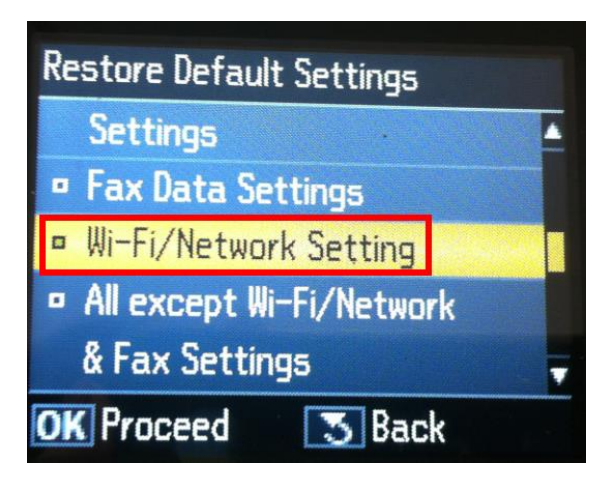

### 3.เลือก **Yes** แล้วกดปุ่ม OK

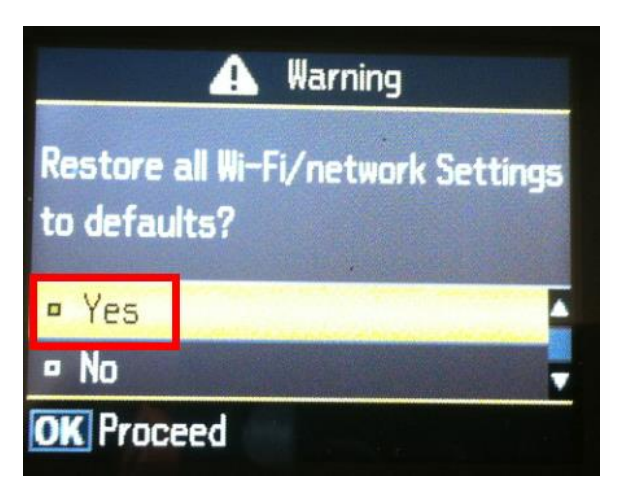

### 4.กดปุ่ม <mark>OK</mark>

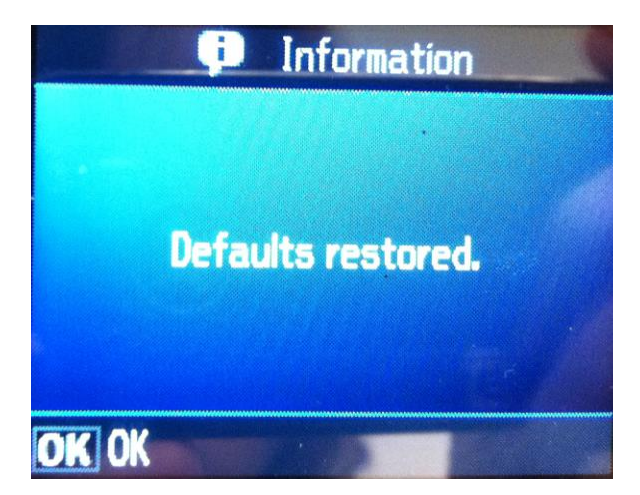

5. กดปุ่ม

เลือก Wi-Fi /Network Settings จากนั้นกดปุ่ม OK

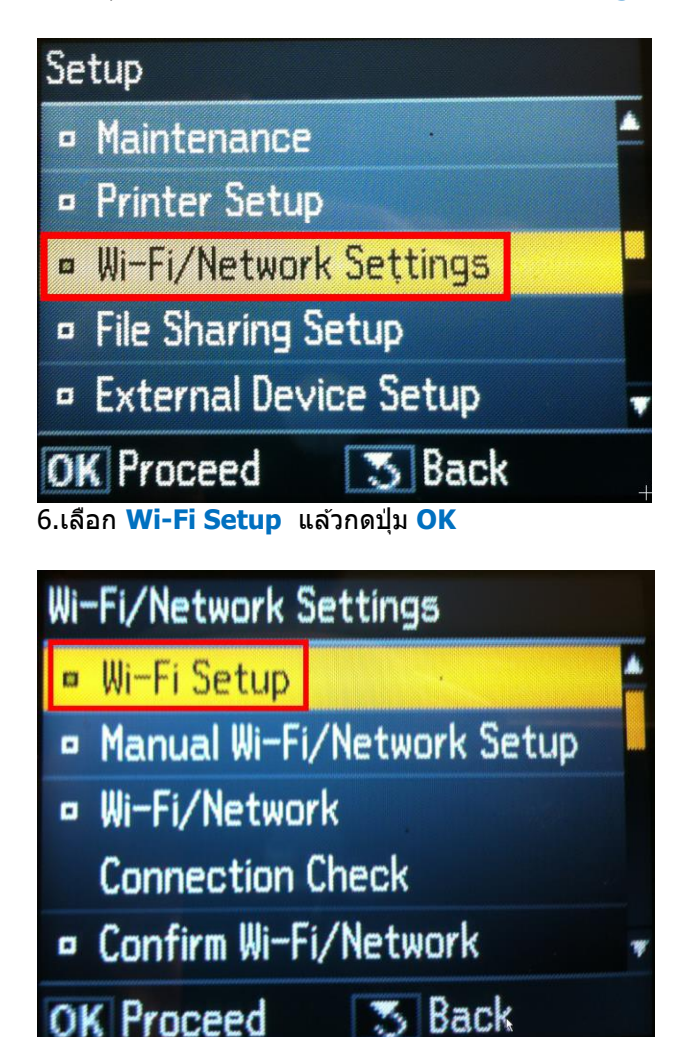

7.เลือก Wi-Fi Setup Wizard แล้วกดปุ่ม OK

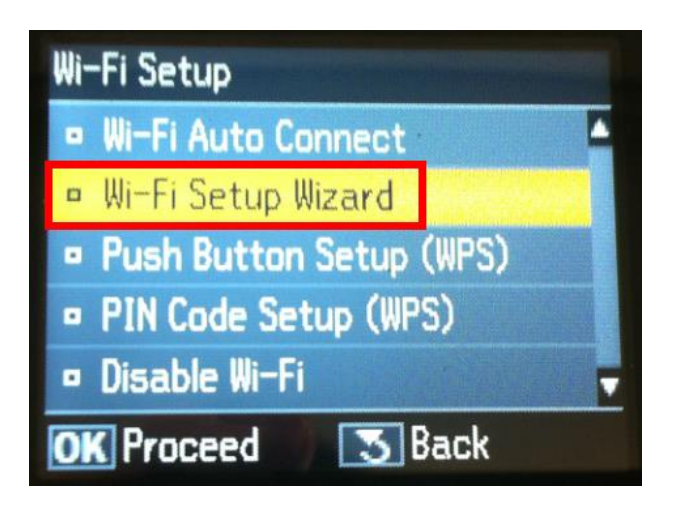

8.เลือกชื่อ Router ในที่นี้คือ linksys แล้วกดปุ่ม OK

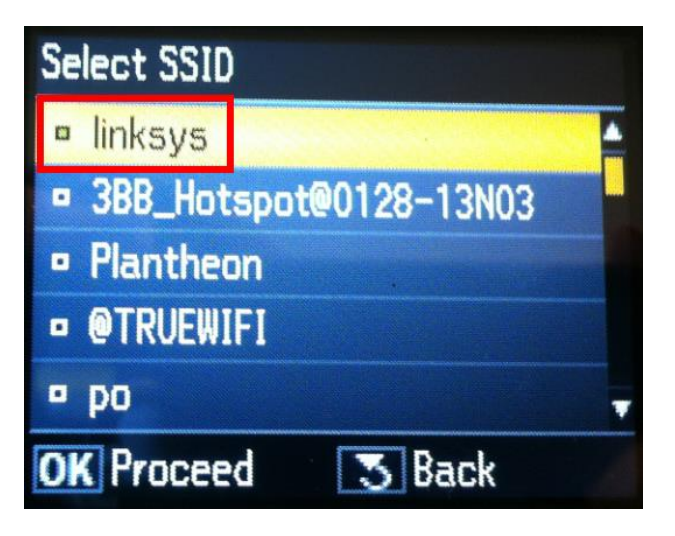

9.ใส่ password ของ Router แล้วเลือก Done จากนั้นกดปุ่ม OK

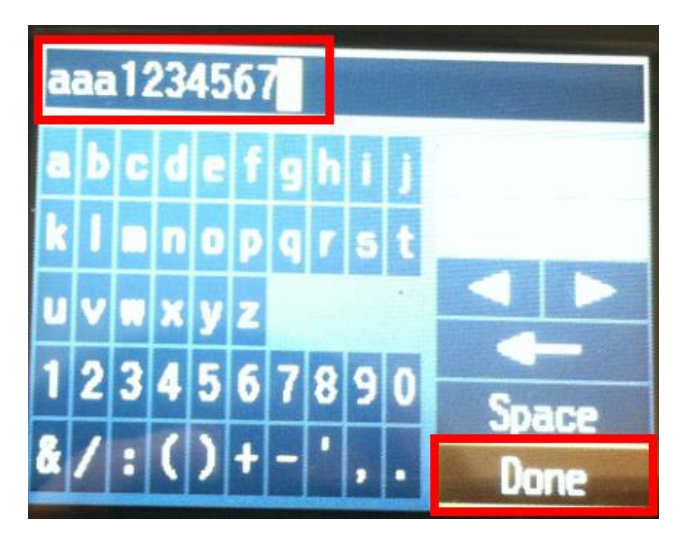

10.จะปรากฏหน้าต่าง Confirm Settings จากนั้นกดปุ่ม OK

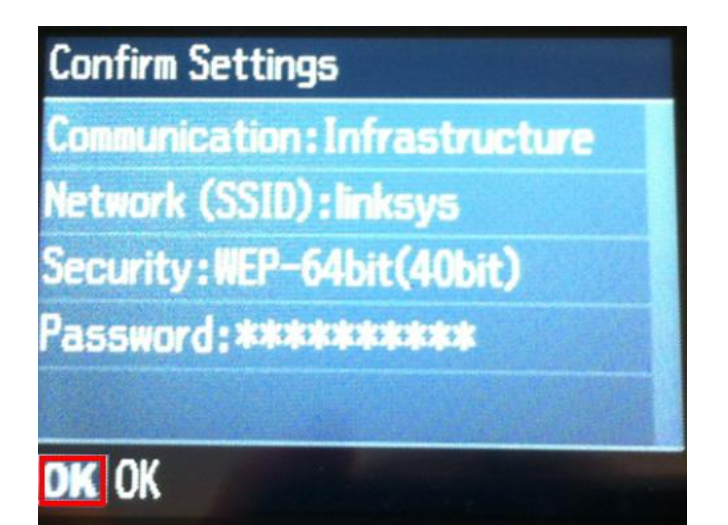

## 11.จะปรากฎหน้าต่างดังรูป รอสักครู่

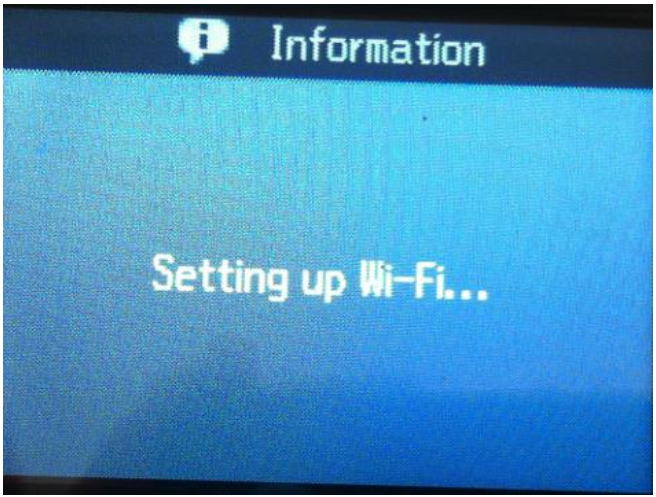

12.เลือก No แล้วกดปุ่ม OK

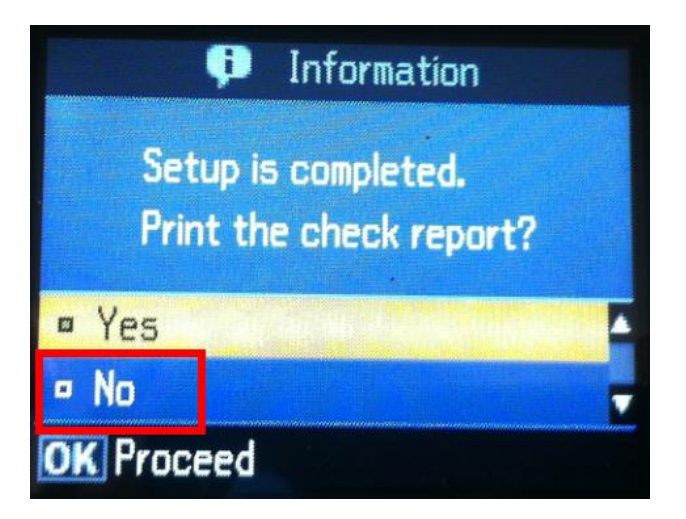

13.เลือก Manual Wi-Fi /Network Setup จากนั้นกดปุ่ม OK

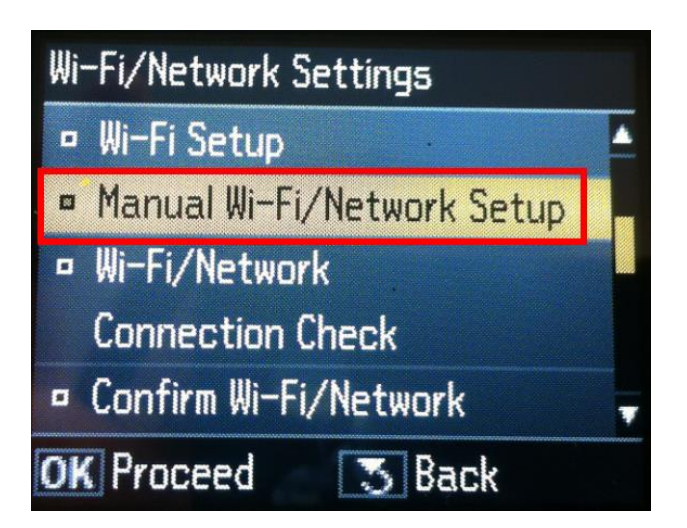

14.คลิก Done จากนั้นกดปุ่ม OK

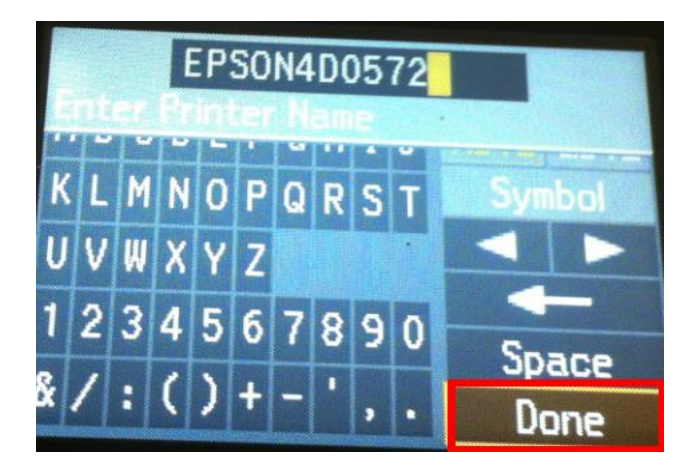

15.คลิก Manual แล้วกดปุ่ม OK

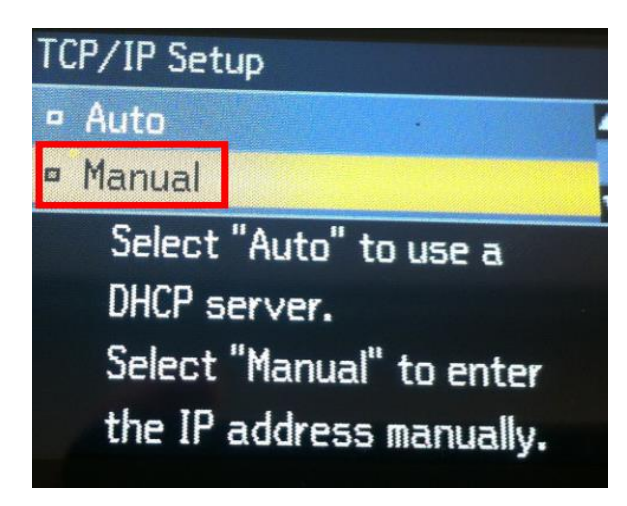

16.ใส่ IP Address

(ดูข้อมูลจากการพิมพ์ ipconfig ของเครื่องคอมพิวเตอร์ที่จะใช้งาน ต้อง Set ให้อยู่ในวง Network เดียวกัน)

| 1 | 92. | 168. | 001.110 |                             |
|---|-----|------|---------|-----------------------------|
| 1 | 2   | 3    |         |                             |
| 4 | 5   | 6    |         | C:\WINDOWS\system32\cmd.exe |
| 7 | 8   | 9    |         | Physical Address            |
|   | 0   |      | Done    | IP Address                  |
|   |     |      |         | UHUP Server                 |

17.ใส่ Subnet mask จากนั้นเลือก Done แล้วกดปุ่ม OK

| Ente | 2<br>r Su | 55.2<br>onet | 255.<br>Mas | 255.000 |                                                                                                    |
|------|-----------|--------------|-------------|---------|----------------------------------------------------------------------------------------------------|
|      | <b>_</b>  | L            | 3           |         |                                                                                                    |
|      | 4         | 5            | 6           | •       | C:\WINDOWS\system32\cmd.exe                                                                                                    |
|      | 7         | 8            | 9           |         | Physical Address: 80-23-4D-BB-E0-4<br>Dhcp Enabled: Yes<br>Autoconfiguration Enabled                                                                                   |
|      |           | 0            |             | Done    | IP Address.         192.168.1.103           Subnet Mask         255.255.255.25           Default Gateway         192.168.1.1           UMCP Server         192.168.1.1 |

18. ใส่ **Default Gateway** จากนั้นเลือก **Done** แล้วกดปุ่ม **OK** 

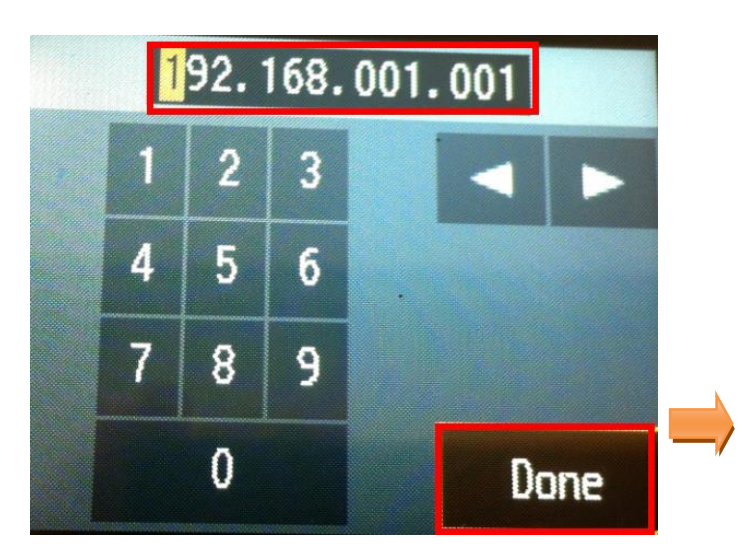

| en C:\W | /INDOWS\system32\cr                                         | nd. | ex | e  |   |   |   |   |   |   |   |                                                              |
|---------|-------------------------------------------------------------|-----|----|----|---|---|---|---|---|---|---|--------------------------------------------------------------|
| apter   | Physical Addres<br>Dhcp Enabled<br>Autoconfigurati          | s.  | F  | 1a |   |   | : | : | : | : | : | 00-23-4D-BB-E0-8<br>Yes<br>Yes                               |
|         | IP Address<br>Subnet Mask<br>Default Gateway<br>DHCP Server |     | :  | :  | : | : | : | : | : |   |   | 192.168.1.103<br>255.255.255.0<br>192.168.1.1<br>192.168.1.1 |

19.จะปรากฎหน้าต่าง Confirm Settings จากนั้นกดปุ่ม OK

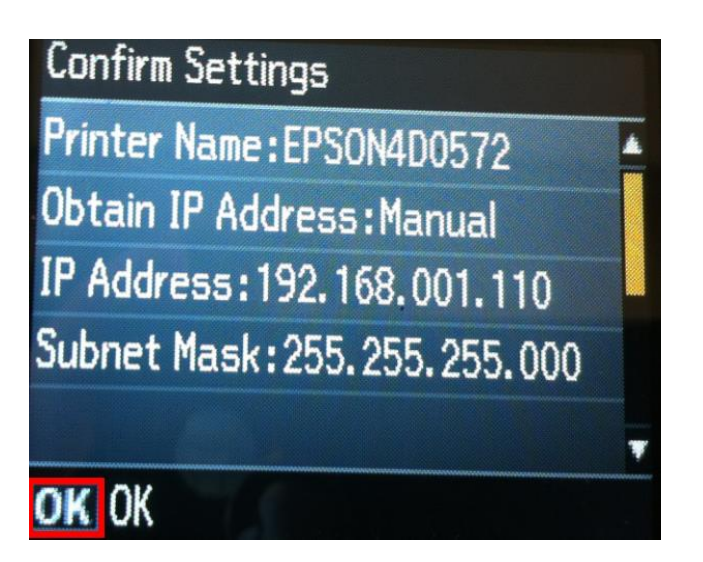

20.จะปรากฏหน้าต่างเสร็จสิ้น จากนั้นไปเซ็ต IP Address ที่ไดร์เวอร์ในเครื่องคอมพิวเตอร์ตามขั้นต่อไป

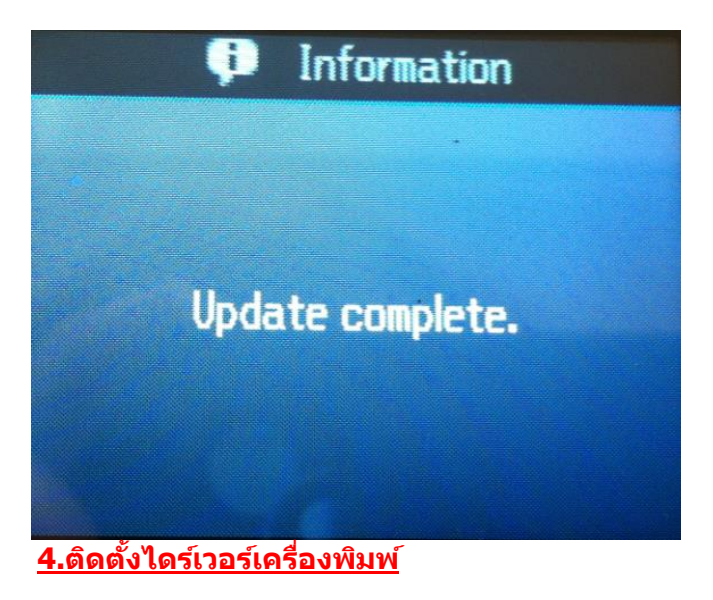

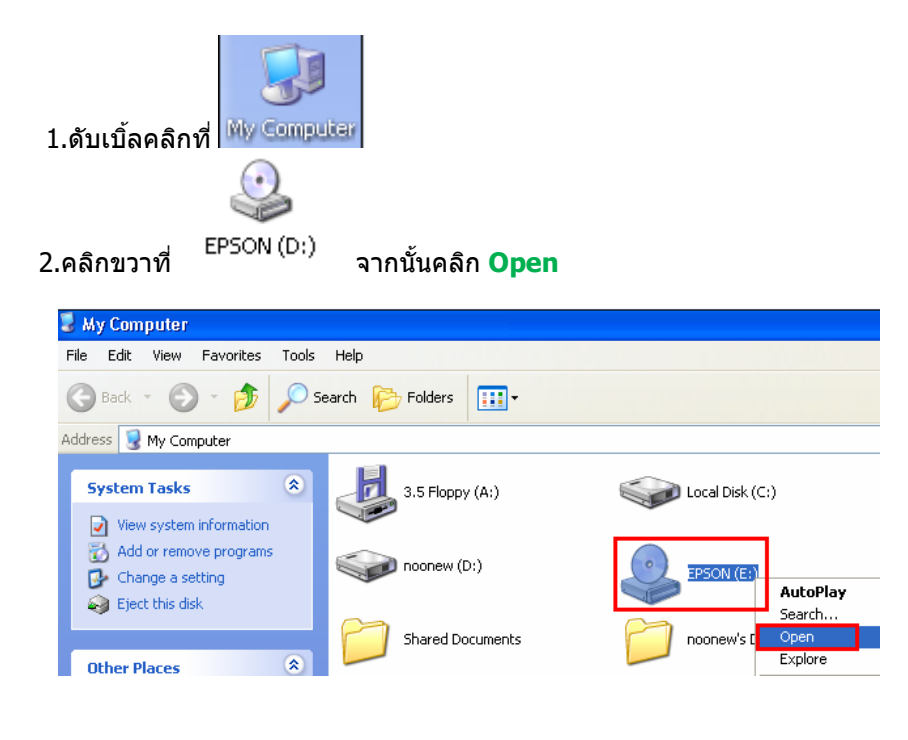

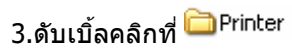

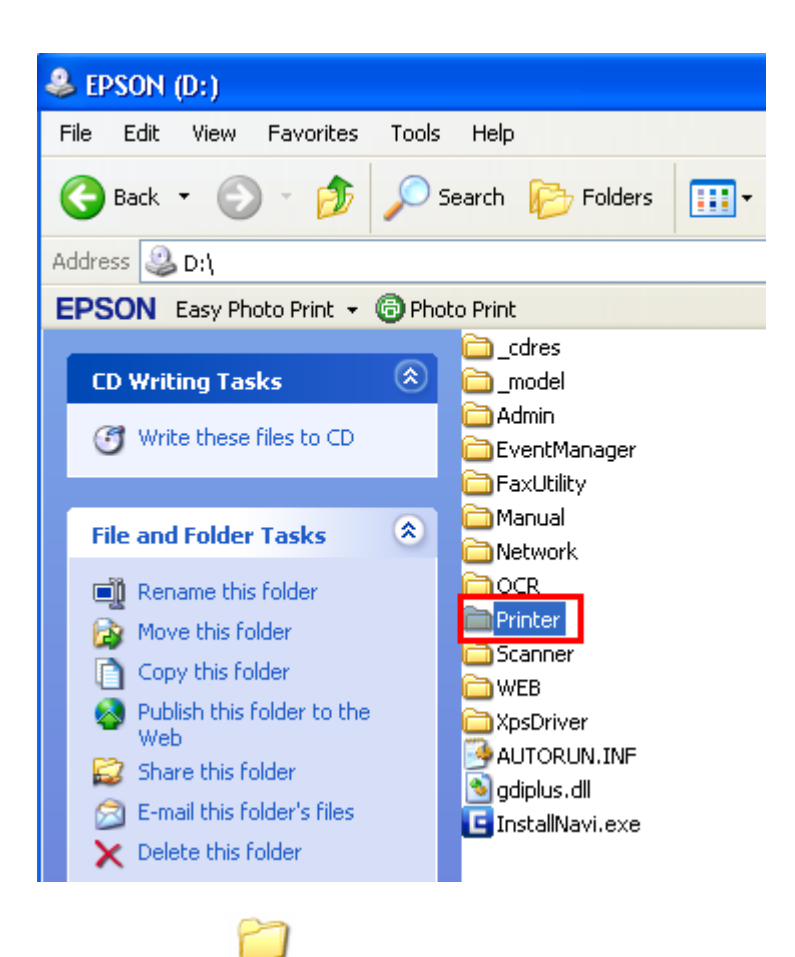

#### 4.ดับเบิ้ลลคลิกที่ Driver

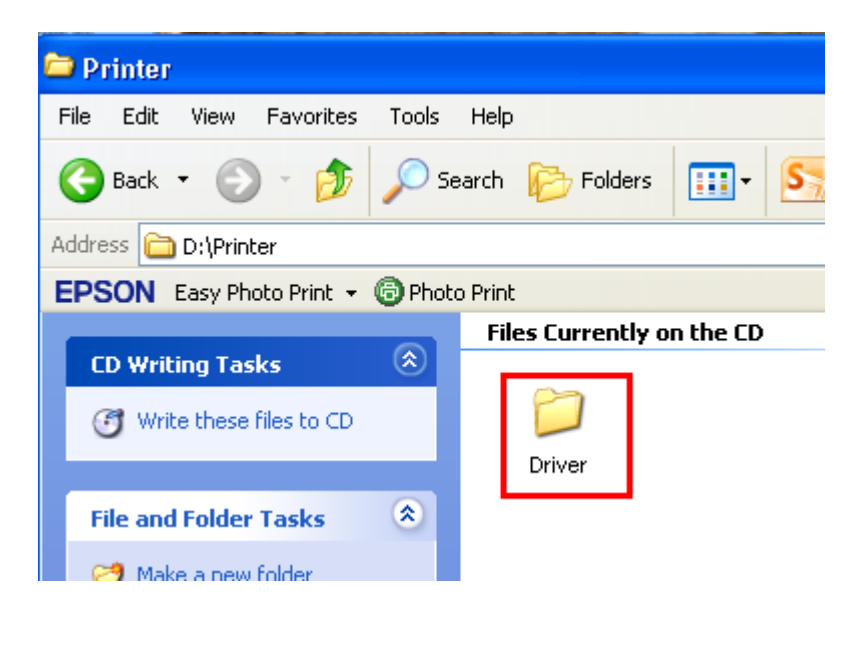

5.ดับเบิ้ลคลิกที่ 🗀 WINX86

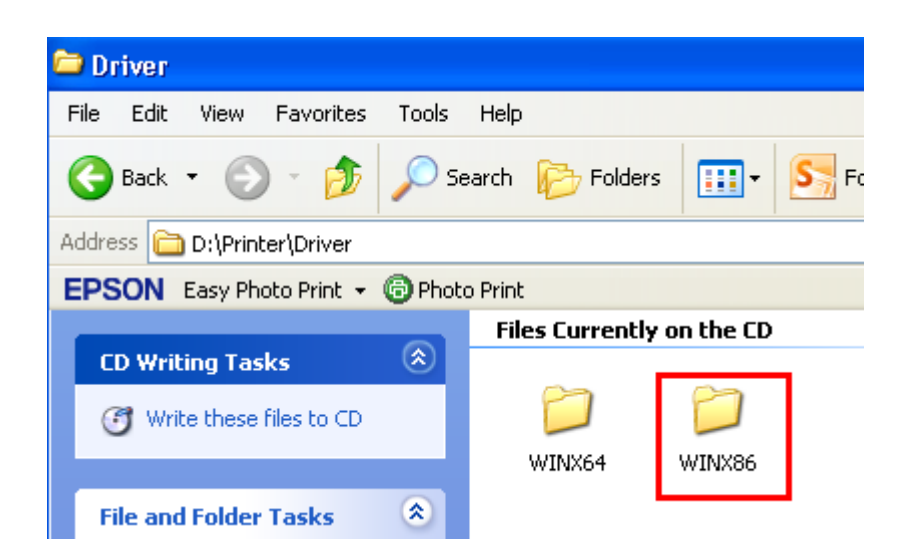

# 6.ดับเบิ้ลคลิกที่ 🗀 SETUP

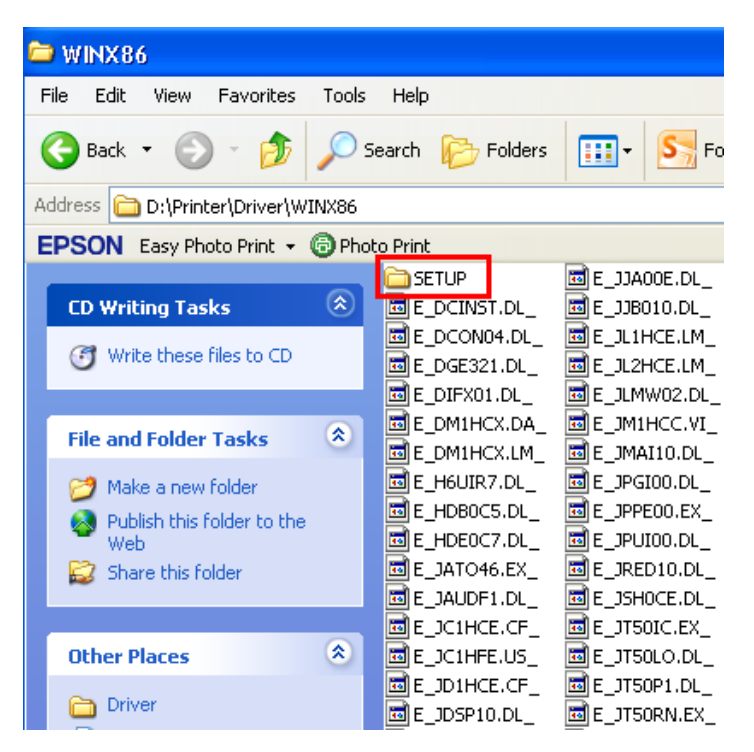

7.ดับเบิ้ลคลิกที่ 🔂 SETUP

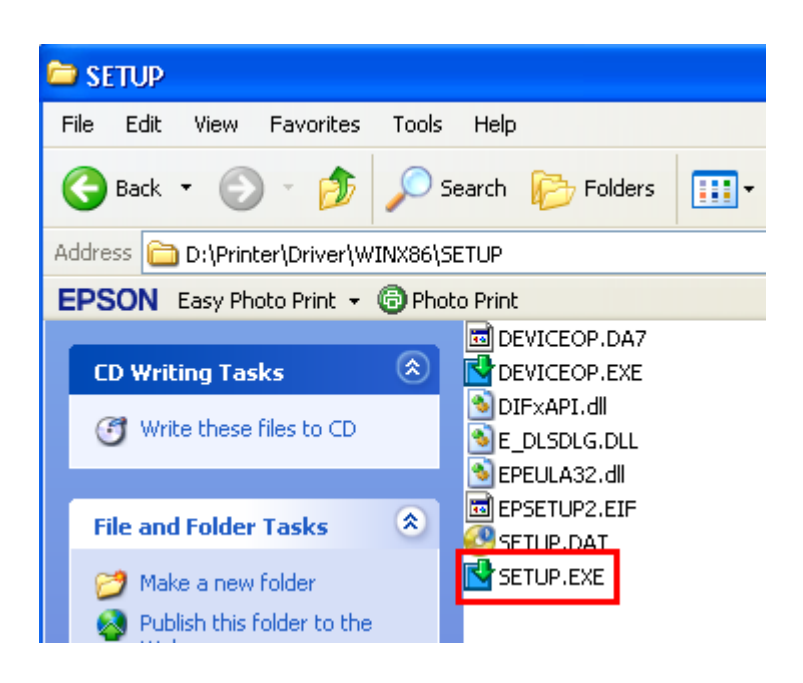

## 8.คลิกชื่อเครื่องพิมพ์ แล้วคลิกปุ่ม OK

| 📓 EPSON Printer Utilit | y Setup              |    | ×      |
|------------------------|----------------------|----|--------|
| Printer Model          |                      |    | 1      |
|                        | EPSON WF-7511 Series |    |        |
| Set as default printer |                      |    |        |
|                        | Version7.7.6EN       |    |        |
|                        |                      | ОК | Cancel |

9.เลือกภาษา แล้วคลิก <mark>OK</mark>

| EPSON Printer Utility Setup |    |  |  |  |  |
|-----------------------------|----|--|--|--|--|
| Select a language           |    |  |  |  |  |
|                             |    |  |  |  |  |
| Language                    |    |  |  |  |  |
| English (English)           |    |  |  |  |  |
|                             | OK |  |  |  |  |
|                             |    |  |  |  |  |

# 10.คลิก **Agree** จากนั้นคลิก **OK**

| Ep | son Eula                                                                                                    | X |
|----|----------------------------------------------------------------------------------------------------|---|
| Re | ead the following License Agreement carefully.                                                                                                    |   |
|    | SEIKO EPSON CORPORATION<br>SOFTWARE LICENSE AGREEMENT                                                                                                    |   |
|    | IMPORTANT! READ THIS SOFTWARE LICENSE AGREEMENT CAREFULLY. The computer software product, fontware, typefaces and/or data, including any accompanying explanatory written materials (the "Software") should only be installed or used by the Licensee ("you") on the condition you agree with SEIKO EPSON CORPORATION ("EPSON") to the terms and conditions set forth in this Agreement. By installing or using the Software, you are representing to agree all the terms and conditions set forth in this Agreement. You should read this Agreement carefully before installing or using the Software. If you do not agree with the terms and conditions of this Agreement, you are not permitted to install or use the Software. |   |
|    | <ol> <li>License. EPSON and its suppliers grant you a personal, nonexclusive, royalty-free, non-<br/>sublicensable limited license to install and use the Software on any single computer or</li> </ol>                                                                                                    | ~ |
|    | Agree     Language : English     Disagree                                                                                                    | * |
|    | OK                                                                                                    |   |

11.ปรากฎหน้าต่างกำลังติดตั้งไดร์เวอร์

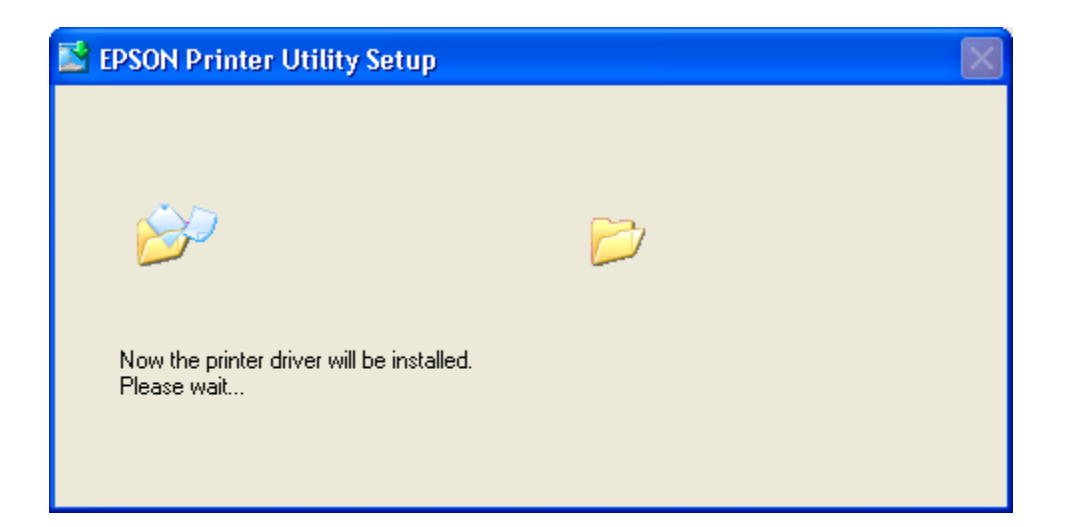

### 12.คลิก <mark>Manual</mark>

| EPSON Printer Utilities Setup                                                                                                    |
|----------------------------------------------------------------------------------------------------|
| Make sure the printer is turned on and connected to your<br>computer via the USB cable. The program will search for the<br>printer and automatically configure the port. |
|                                                                                                    |
| If you want to configure the printer port manually, or if your<br>printer is connected via a network, click Manual.                                                      |
| Manual Cancel                                                                                                    |

13.จะปรากฏหน้าต่างให้เลือกพอร์ต เลือกพอร์ตไหนก่อนก็ได้ จากนั้นคลิก OK

| EPSON Printer Utilities Setup |                                                                     |                              |  |  |  |  |  |
|-------------------------------|---------------------------------------------------------------------|------------------------------|--|--|--|--|--|
|                               | Select the printer port from the Available Ports list and click OK. |                              |  |  |  |  |  |
|                               | Current Port:                                                       |                              |  |  |  |  |  |
|                               | USBUUT (Virtual printer port for USB)                               |                              |  |  |  |  |  |
|                               | Available Ports:                                                    |                              |  |  |  |  |  |
|                               | LPT1:                                                               | Printer Port                 |  |  |  |  |  |
|                               | LPT2:<br>IPT3:                                                      | Printer Port                 |  |  |  |  |  |
|                               | USB001                                                              | Virtual printer port for USB |  |  |  |  |  |
|                               | USB002                                                              | Virtual printer port for USB |  |  |  |  |  |
|                               | USB003                                                              | Virtual printer port for USB |  |  |  |  |  |
|                               | USB004                                                              | Virtual printer port for USB |  |  |  |  |  |
|                               | напшы                                                               |                              |  |  |  |  |  |
|                               |                                                                     | OK Back                      |  |  |  |  |  |
|                               |                                                                     |                              |  |  |  |  |  |

## 14.จะปรากฎหน้าต่างดังรูป

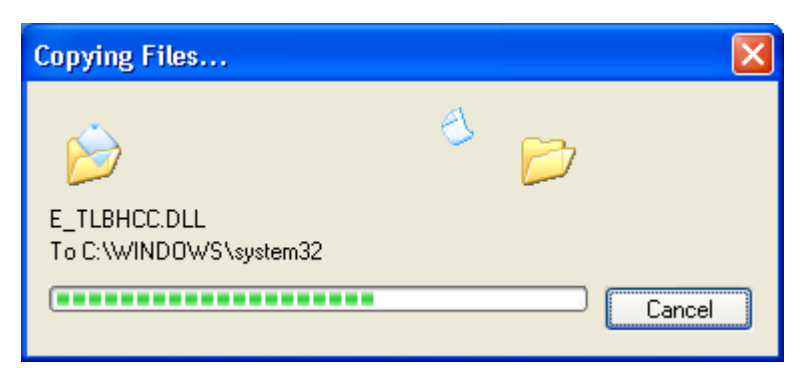

### 15.คลิก <mark>OK</mark>

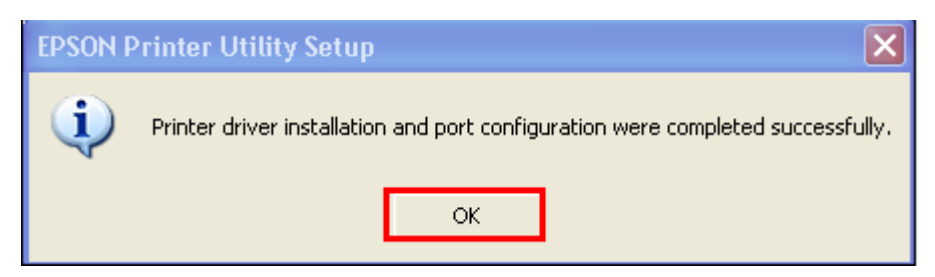

## <u>5. Add Port ที่ไดร์เวอร์เครื่องพิมพ์</u>

#### 1.คลิกที่ Start เลือก Printers and Faxes

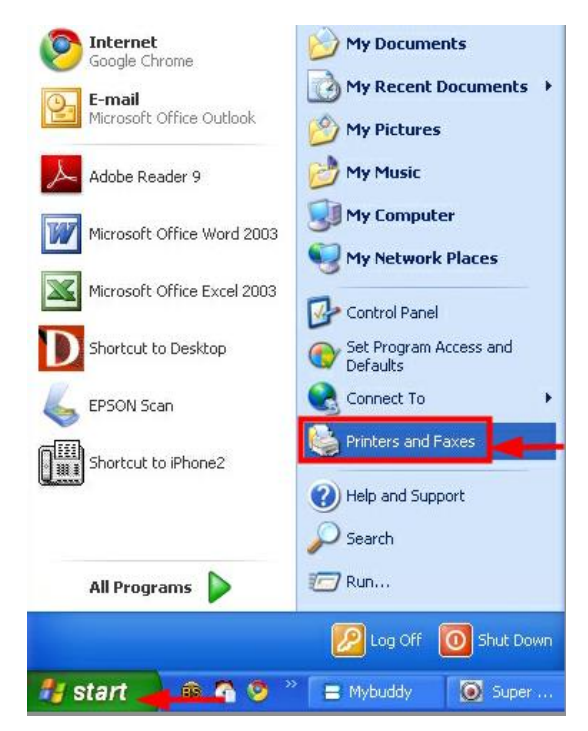

### 2.คลิกขวาที่ชื่อเครื่องพิมพ์ จากนั้นเลือก Properties

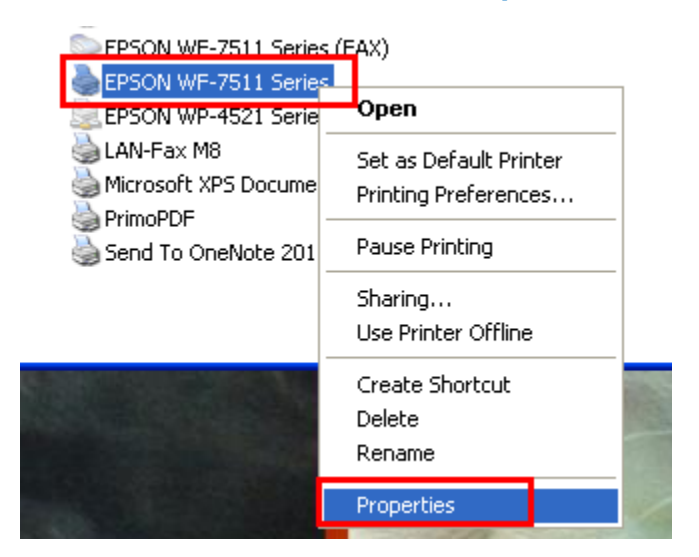

## 3.จะปรากฎหน้าต่างดังรูป

- 1.เลือกแทบ Port
- 2.คลิกที่ **Add Prot**

| 🌢 EPSON WF-751                       | 1 Series Prope                           | erties               |                                      | ? 🛛                |
|--------------------------------------|------------------------------------------|----------------------|--------------------------------------|--------------------|
| Color Managem                        | ient Se                                  | ecurity              | ข้อมอรายอ                            | ะเอียดของเวอร์ชั่น |
| General                              | Sharing                                  |                      | Ports                                | Advanced           |
|                                      | wF-7511 Series                           |                      | 1                                    |                    |
| Print to the following checked port. | g port(s). Documen                       | ts will print to     | the first free                       |                    |
| Port Des                             | cription                                 | Printer              |                                      |                    |
| FILE: Print                          | to File<br>al printer port fo            | FRONT                |                                      |                    |
|                                      | al printer port fo<br>al printer port fo | EPSON L8<br>EPSON L2 | UU Series (Copy<br>AA Series (Copy ) | 21                 |
| USB Virtu                            | al printer port fo                       | EPSON W              | F-7511 Series, El                    | -,<br>P            |
| USB Virtua                           | al printer port fo                       | EPSON ME             | 960FWD Serie                         | s 💌                |
| Add Por <u>t</u>                     | <u>D</u> elete                           | Port                 | Configure P                          | ort                |
| Enable bidirectio                    | 2<br>nal support                         |                      |                                      |                    |
| Enable printer po                    | ooling                                   |                      |                                      |                    |
|                                      |                                          |                      |                                      |                    |
|                                      |                                          |                      |                                      |                    |
|                                      |                                          |                      | K Ca                                 | ncel <u>Apply</u>  |
|                                      |                                          |                      |                                      |                    |

# 3.จะปรากฎหน้าต่าง ดังรูป

- 1.คลิก Standard TCP/IP Port
- 2.คลิก New Port

| ļ | Printer Ports                                                               | ? 🛛               |
|---|-----------------------------------------------------------------------------|-------------------|
|   | <u>Available port types:</u>                                                |                   |
|   | EPSON Port Handler Monitor<br>EpsonNet Print Port<br>Local Port<br>PrimoMon |                   |
|   | Standard TCP/IP Port                                                        |                   |
|   | 1                                                                           |                   |
|   | New Port Type                                                               | 2 New Port Cancel |

| Add Standard TCP/IP Printer Port Wizard |                                                                                                    |   |  |  |
|-----------------------------------------|----------------------------------------------------------------------------------------------------|---|--|--|
|                                         | Welcome to the Add Standard<br>TCP/IP Printer Port Wizard                                                     |   |  |  |
|                                         | You use this wizard to add a port for a network printer.                                                      |   |  |  |
|                                         | Before continuing be sure that:<br>1. The device is turned on.<br>2. The network is connected and configured. |   |  |  |
|                                         | To continue, click Next.                                                                                      |   |  |  |
|                                         | < Back Next > Cance                                                                                           | 1 |  |  |

## 5.ใส่ IP Address ที่ได้มีการเซ็ดไว้ที่เครื่องพิมพ์ จากนั้น คลิก Next

| Add Standard TCP/IP Printer Port Wizard                                                                              |  | Add Standard TCP/IP Printer Port Wizard                                                                                                    | × |
|----------------------------------------------------------------------------------------------------|--|----------------------------------------------------------------------------------------------------|---|
| Add Port<br>For which device do you want to add a port?                                                              |  | Add Port<br>For which device do you want to add a port?                                                                                                    |   |
| Enter the Printer Name or IP address, and a port name for the desired device. Printer Name or IP Address: Port Name: |  | Enter the Printer Name or IP address, and a port name for the desired device.<br>Printer Name or IP Address: 192.168.1.110<br>Port Name: IP_192.168.1.110<br>ดัวอย่าง |   |
| <back next=""> Cancel</back>                                                                                         |  | <u>All Next</u> → Cancel                                                                                                    |   |

6.คลิก <mark>Finish</mark>

| Add Standard TCP/IP Prin | ter Port Wiza                                                | ard                                                                                | × |  |
|--------------------------|--------------------------------------------------------------|------------------------------------------------------------------------------------|---|--|
|                          | Complet<br>TCP/IP                                            | Completing the Add Standard<br>TCP/IP Printer Port Wizard                          |   |  |
|                          | SNMP:<br>Protocol:<br>Device:<br>Port Name:<br>Adapter Type: | Yes<br>LPR, PASSTHRU<br>192.168.1.110<br>IP_192.168.1.110<br>EPSON Network Printer |   |  |
|                          | To complete th                                               | nis wizard, click Finish.                                                          |   |  |
|                          |                                                              | < <u>B</u> ack Finish Cancel                                                       |   |  |

### 7. คลิก <mark>Close</mark>

| Printer Ports       ? X         Advalable port types:          EPSON Port Handler Monitor          EpsonNet Print Port          Local Port          PrimoMon          Standard TCP/IP Port          Luss       Vitual printer port fo         EPSON L200 Series (Copy 1)          USB       Vitual printer port fo         EPSON WF.7511 Series, EP          USB       Vitual printer port fo         EPSON ME 960FwD Series          Add Port          Quester Port          Add Port          Quester Pooling                                | EPSON WF-7511 Series Prope                                                                                                    | erties                                                                                                    | ?<br>                                     |
|----------------------------------------------------------------------------------------------------|----------------------------------------------------------------------------------------------------|----------------------------------------------------------------------------------------------------|-------------------------------------------|
| Available port types:         EPSON Port Handler Monitor         EpsonNet Print Port         Local Port         PrimoMon         Standard TCP/IP Port         Wew Port Type         New Port         Close         USB         Virtual printer port fo         EPSON L800 Series (Copy 1)         USB         Virtual printer port fo         EPSON VF-7511 Series, EP         USB         Virtual printer port fo         EPSON WF-7511 Series, EP         USB         Virtual printer port fo         EPSON ME 360FwD Series                 | Printer Ports                                                                                                    |                                                                                                    | Advanced                                  |
| EPSON Port Handler Monitor         EpsonNet Print Port         Local Port         PrimoMon         Standard TCP/IP Port         USB Virtual printer port fo         EPSON L200 Series (Copy 1)         USB Virtual printer port fo         EPSON L200 Series (Copy 2)         USB Virtual printer port fo         EPSON WF-7511 Series, EP         USB Virtual printer port fo         EPSON ME 960FwD Series          Add Port         Delete Port       Configure Port         V Enable bidirectional support         Enable printer pooling | <u>Available port types:</u>                                                                                                    |                                                                                                    |                                           |
| USB Virtual printer port fo       EPSON L800 Series (Copy 1)         USB Virtual printer port fo       EPSON VE77511 Series, EP         USB Virtual printer port fo       EPSON WE77511 Series, EP         USB Virtual printer port fo       EPSON WE 960FwD Series         Add Port       Delete Port         Enable bidirectional support       Epable printer pooling                                                                                                    | EPSON Port Handler Monitor<br>EpsonNet Print Port<br>Local Port<br>PrimoMon<br>Standard TCP/IP Port                                                                                                    | New Port Close                                                                                                    |                                           |
|                                                                                                    | □ USB       Virtual printer port fo         □ USB       Virtual printer port fo         □ USB       Virtual printer port fo         □ USB       Virtual printer port fo         □ USB       Virtual printer port fo         □ USB       Virtual printer port fo         □ USB       Virtual printer port fo         □ Add Port       □ elete         ✓ Enable bidirectional support       □ Enable printer pooling | EPSON L800 Series (Cop<br>EPSON L200 Series (Cop<br>EPSON WF-7511 Series,<br>EPSON ME 960FwD Se<br>Port Configure | by 1)<br>by 2)<br>,EP<br>ries ♥<br>₽ Port |

8.คลิก Apply

| 4 | EPSON WF-751                                                                                                    | 1 Series Pro                                                                                                    | perties                                                                                 |                                                                    | ?                   | )[× |
|---|----------------------------------------------------------------------------------------------------|----------------------------------------------------------------------------------------------------|-----------------------------------------------------------------------------------------|--------------------------------------------------------------------|---------------------|-----|
| ſ | Color Manageme                                                                                                    | ent                                                                                                    | Security                                                                                | ข้อมูลราย                                                          | ละเอียดของเวอร์ชั่น |     |
|   | General                                                                                                    | Sharing                                                                                                    | J                                                                                       | Ports                                                              | Advanced            |     |
|   | EPSON V                                                                                                    | VF-7511 Series                                                                                                    |                                                                                         |                                                                    |                     |     |
|   | Print to the following checked port.                                                                                                    | port(s). Docum                                                                                                    | ents will print t                                                                       | o the first free                                                   |                     |     |
|   | Port Desc                                                                                                    | ription                                                                                                    | Printer                                                                                 |                                                                    | <u>~</u>            |     |
|   | ☐ 172 Stand     ☐ 172 Stand     ☐ IP_1 Stand     ☐ IP_1 Stand     ☐ IP_1 Stand     ☐ IP_1 Stand     ☐ IP_1 Stand     ☐ Prim Primol     ▲dd Port      ▲dd Port      Enable bidirection | Jard TCP/IP Po<br>Jard TCP/IP Po<br>Jard TCP/IP Po<br>Jard TCP/IP Po<br>Jard TCP/IP Po<br>Jard TCP/IP Po<br>PDF Port | rt EPSON Al<br>tt DocuCent<br>tt EPSON Al<br>tt LAN-Fax N<br>tt<br>PrimoPDF<br>ete Port | MX14NF-0000(<br>re 750 I<br>C9100 Advanc<br>18<br><br><br><br><br> | ed                  |     |
|   | C Evable plinter po                                                                                                    | oing                                                                                                    |                                                                                         |                                                                    |                     |     |
|   |                                                                                                    |                                                                                                    |                                                                                         | Dise Ca                                                            | ancel <u>Apply</u>  |     |

9.เลือกแทบ General จากนั้นคลิกที่ Print Test Page เพื่อทดสอบการเชื่อมต่อ

| 🌢 EPSON WF-7511           | Series Pro   | operties                 |                                |                               | ?         |
|---------------------------|--------------|--------------------------|--------------------------------|-------------------------------|-----------|
| Color Manageme<br>General | ot<br>Sharin | Security<br>g            | ข้อมูลจ<br>Ports               | รายจะเอียดของเวอร์<br>Advance | ชัน<br>:d |
| EPSON                     | WF-7511 Ser  | ies                      |                                |                               |           |
| Location:                 |              |                          |                                | Browse                        |           |
| <u>C</u> omment:          |              |                          |                                |                               |           |
| M <u>o</u> del: EPSON     | wF-7511 Seri | es                       |                                |                               |           |
| Features                  |              |                          |                                |                               |           |
| Color: Yes                |              | Paper avail              | able:                          |                               |           |
| Double-sided: Yes         |              | A4 210 x 2               | 97 มม.                         | ~                             |           |
| Staple: No                |              | 10 x 15 ซม<br>13 x 18 ซม | . (4 x 5 นว)<br>. (5 x 7 นิ้ว) |                               |           |
| Speed: Unknown            |              | A6105x1<br>A5148x2       | 48 มม.<br>10 มม.               |                               |           |
| Maximum resolution        | n: Unknown   | A3 297 x 4               | 20 มม.                         | ~                             |           |
|                           |              |                          |                                |                               |           |
| Printing Preferences      |              |                          |                                |                               |           |
| OK Cancel Apply           |              |                          |                                |                               |           |